# Teste Diagnóstico

Manual de procedimentos 2018

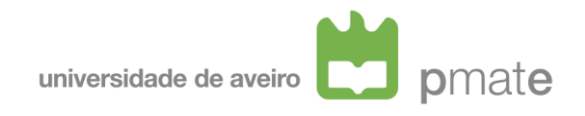

O PmatE/Universidade de Aveiro disponibiliza um conjunto de testes diagnóstico nas áreas de matemática, português, ciências naturais, geologia, literacia financeira e física e química.

Inscrições: 10 de setembro a 31 de outubro de 2018Realização dos TD: 10 de setembro a 31 de outubro de 2018

## Quem pode participar

Os TD podem ser realizados pelos alunos que frequentam o 5º, 7º e 10º anos de escolaridade. No presente ano letivo existem os seguintes TD:

- ✓ **TDmat** (Matemática, 5º, 7º e 10º anos de escolaridade)
- ✓ **TDcn** (Ciências Naturais, 5º e 7º anos de escolaridade)
- ✓ TDIf (Literacia Financeira, 5º ano de escolaridade)
- ✓ TDIp (Português, 5º e 7º anos de escolaridade)
- ✓ **TDgeo** (Geologia, 10<sup>o</sup> ano de escolaridade)
- ✓ TDfq (Física e Química, 10º ano de escolaridade)

### Como participar

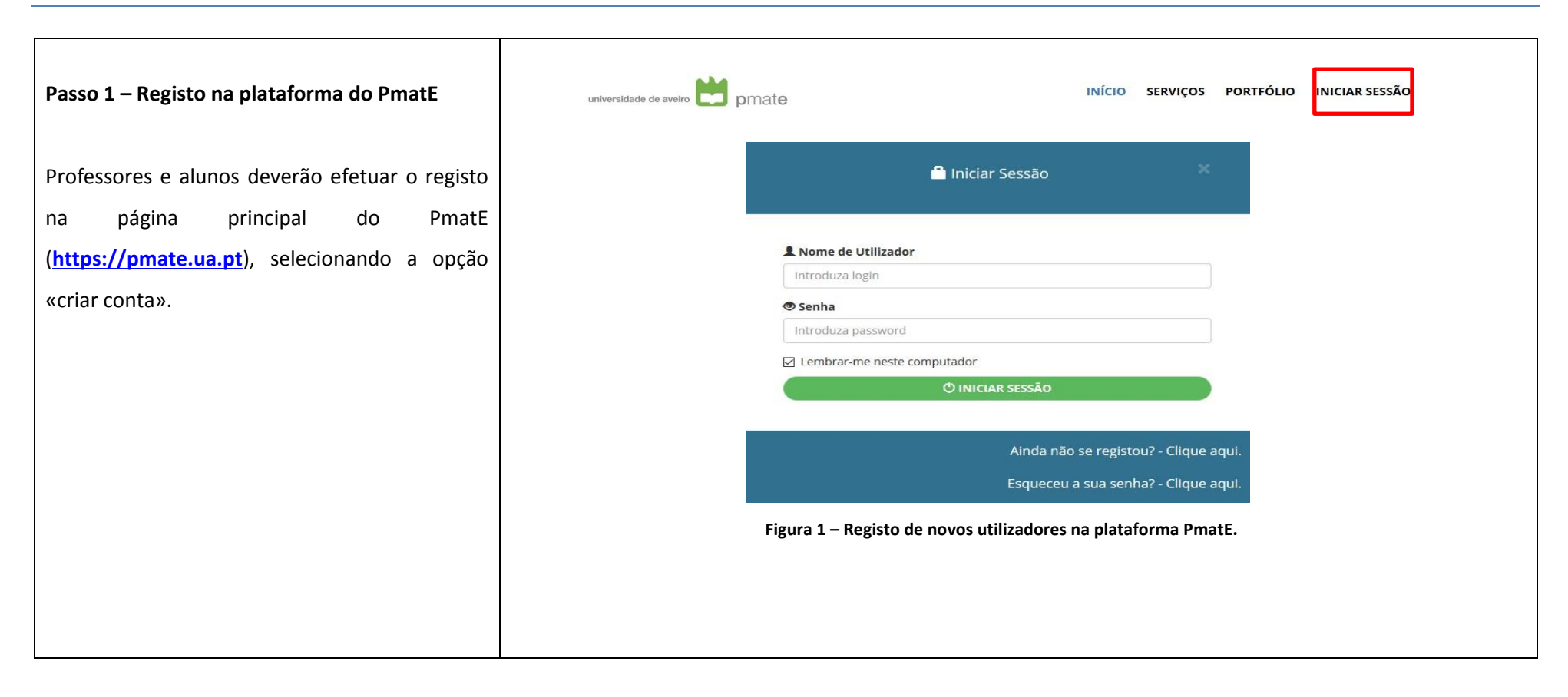

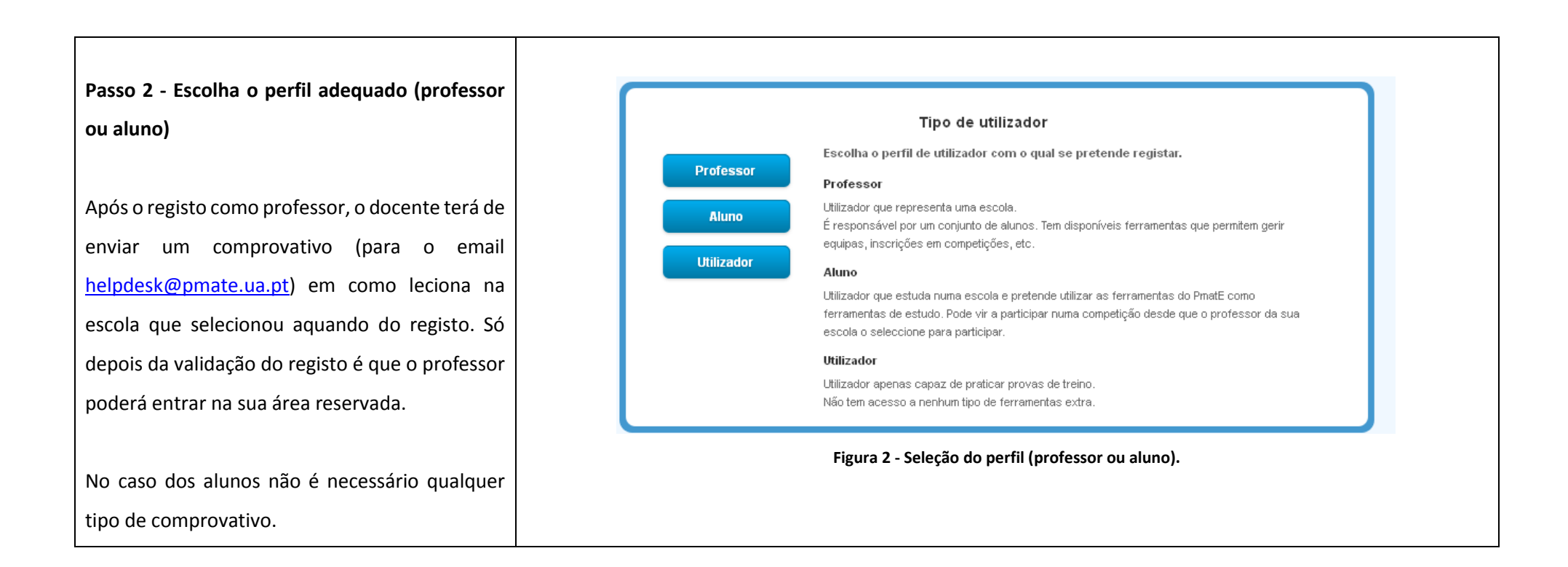

NOTA: O passo 1 e 2 apenas é requerido para novos utilizadores. Em caso de esquecimento dos dados de acesso, o utilizador poderá aceder à opção «recuperar dados».

#### Passo 3 – Inscrição da escola nos TD

A partir da área pessoal, acedendo ao menu «PmatE diagnostica» e ao submenu «diagnóstico», seleciona o(s) TD. No final clica em «submeter».

A inscrição no(s) TD apenas pode ser realizada por um professor da escola. A escola fica automaticamente inscrita no(s) TD assim como todos os alunos que frequentam o respetivo ano.

Ainda no menu «PmatE diagnostica» existe o submenu «demo» que apresenta uma prova de treino que permite o acesso dos alunos a uma prova de exemplo, contribuindo para a familiarização do aluno com o tipo de prova que constitui um TD.

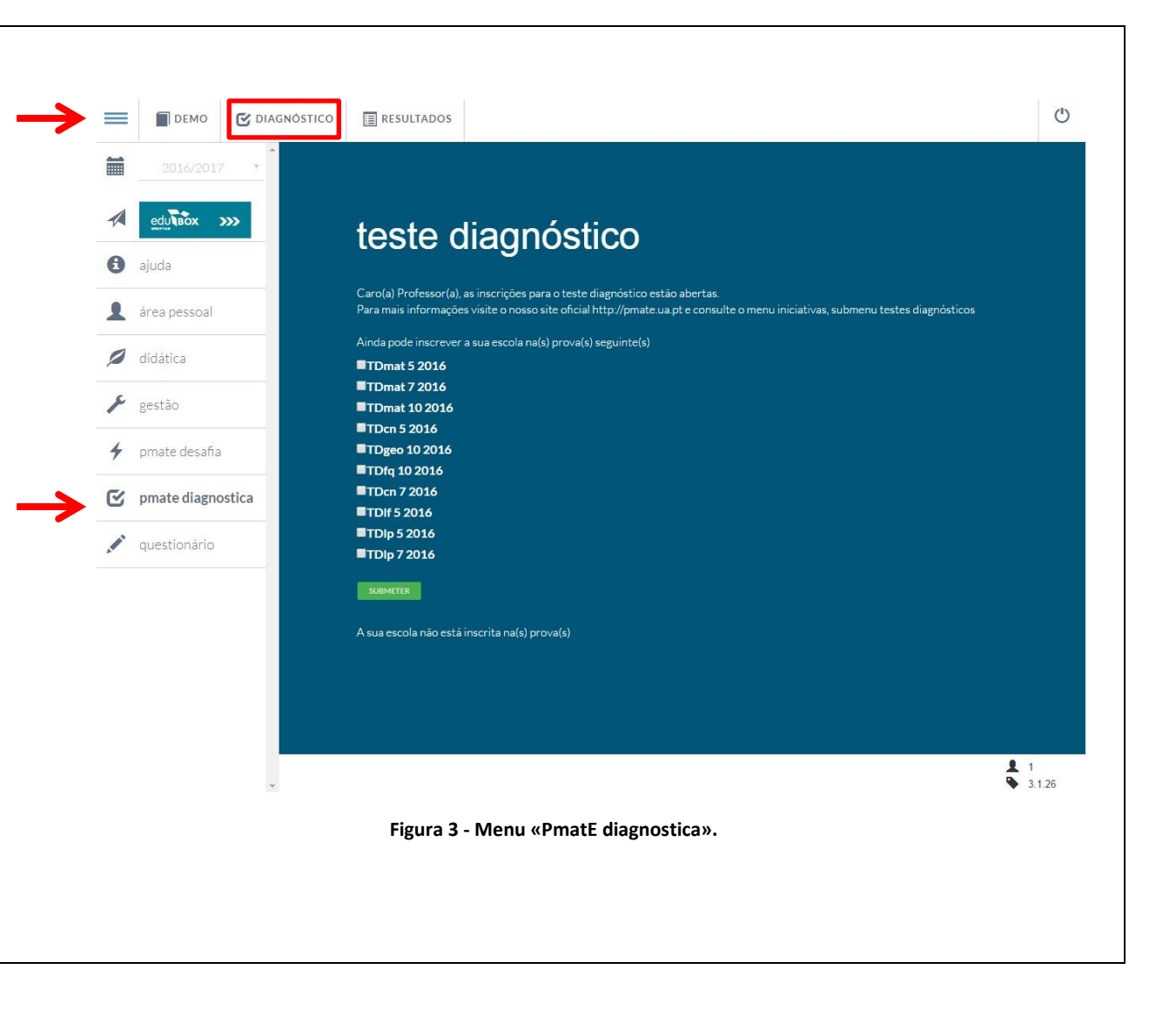

| Passo 4 – Realização dos TD                         |                                                |
|-----------------------------------------------------|------------------------------------------------|
| O TD é realizado através da plataforma do           |                                                |
| PmatE. No dia em que pretender realizar o(s)        |                                                |
| TD(s) o <b>docente</b> terá de aceder à sua área    | Login: pmate_1                                 |
| pessoal, ao menu «PmatE diagnostica»,               | Insira a                                       |
| submenu «diagnóstico» e consultar a <b>palavra-</b> | de hoje:                                       |
| <b>chave</b> para esse dia.                         | Entrar na Prova                                |
| Para realizar cada TD o estudante deve entrar       |                                                |
| na sua área pessoal e aceder ao menu "PmatE         | Figura 4 - Introdução da palavra-chave diaria. |
| diagnostica", submenu "diagnóstico".                |                                                |
|                                                     |                                                |
| Ao tentar aceder ao TD irá ser solicitada a         |                                                |
| palavra-chave.                                      |                                                |

NOTA: O aluno só pode realizar cada TD uma única vez. Se algum TD não aparecer na área pessoal do aluno ou se ocorrer algum problema durante a realização do(s) TD, o professor deverá entrar em contacto com o PmatE (para o email <u>helpdesk@pmate.ua.pt</u> ou para o telefone 234 370 662) para que possamos resolver essa situação. Neste caso, o professor deve indicar-nos os dados de acesso do aluno, bem como o nome completo, o número do Bilhete de Identidade/Cartão de Cidadão, o ano de escolaridade e a escola.

# Resultados

Os resultados do(s) TD são imediatamente disponibilizados aos professores. Para consultar os resultados da sua escola o professor deve entrar na sua área pessoal e aceder ao menu «PmatE diagnostica», submenu «resultados».

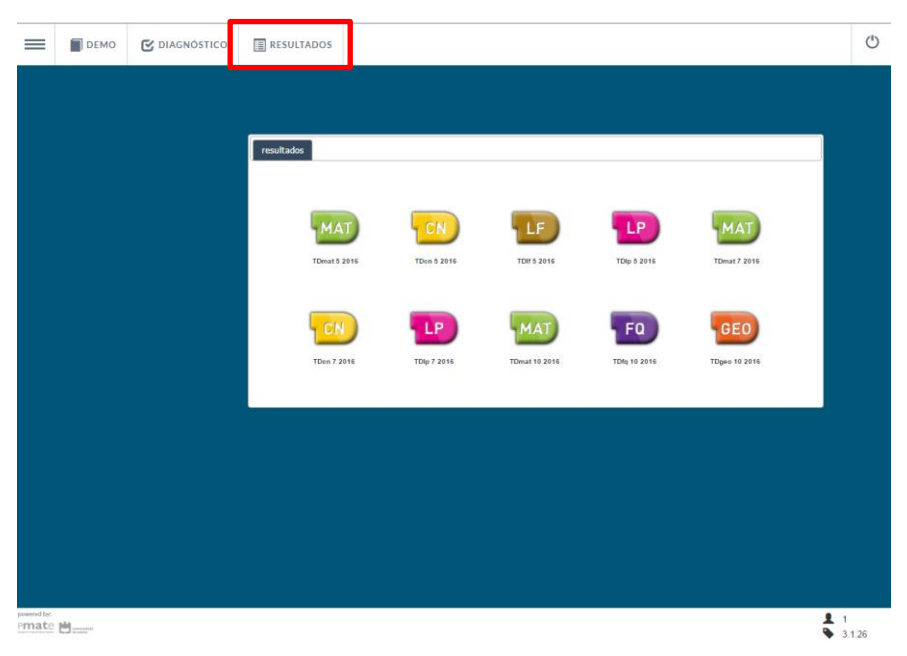

Figura 5 - Consulta de resultados dos TD.

Após selecionar o TD cujos resultados pretende visualizar aparecerá o seguinte ecrã que permite a visualização do teste realizado por cada aluno, bem como a visualização dos resultados por objetivo.

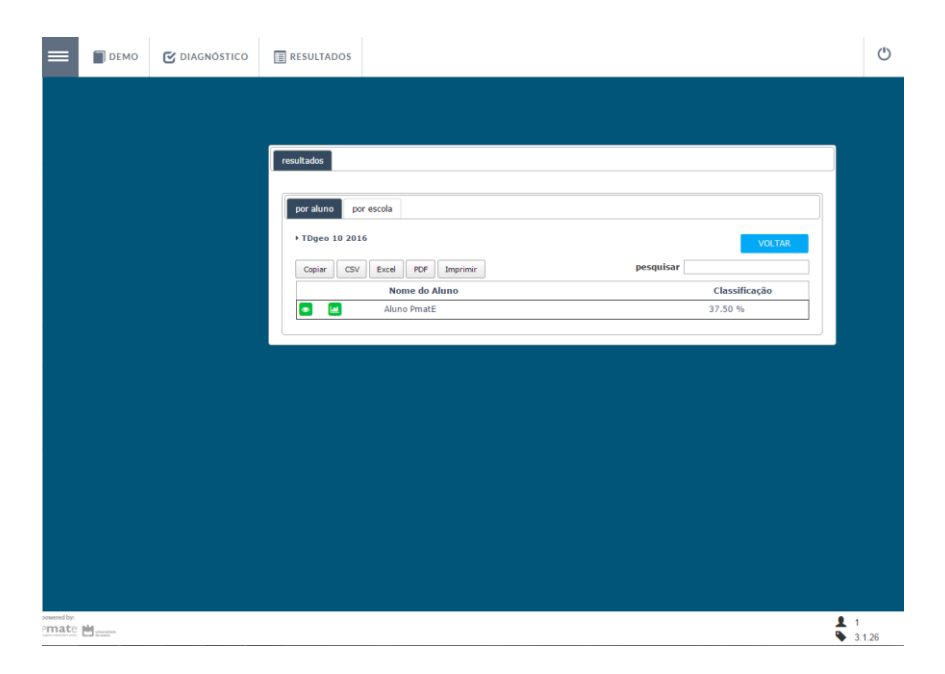

Figura 6 - Visualização de resultados, na área pessoal do professor.

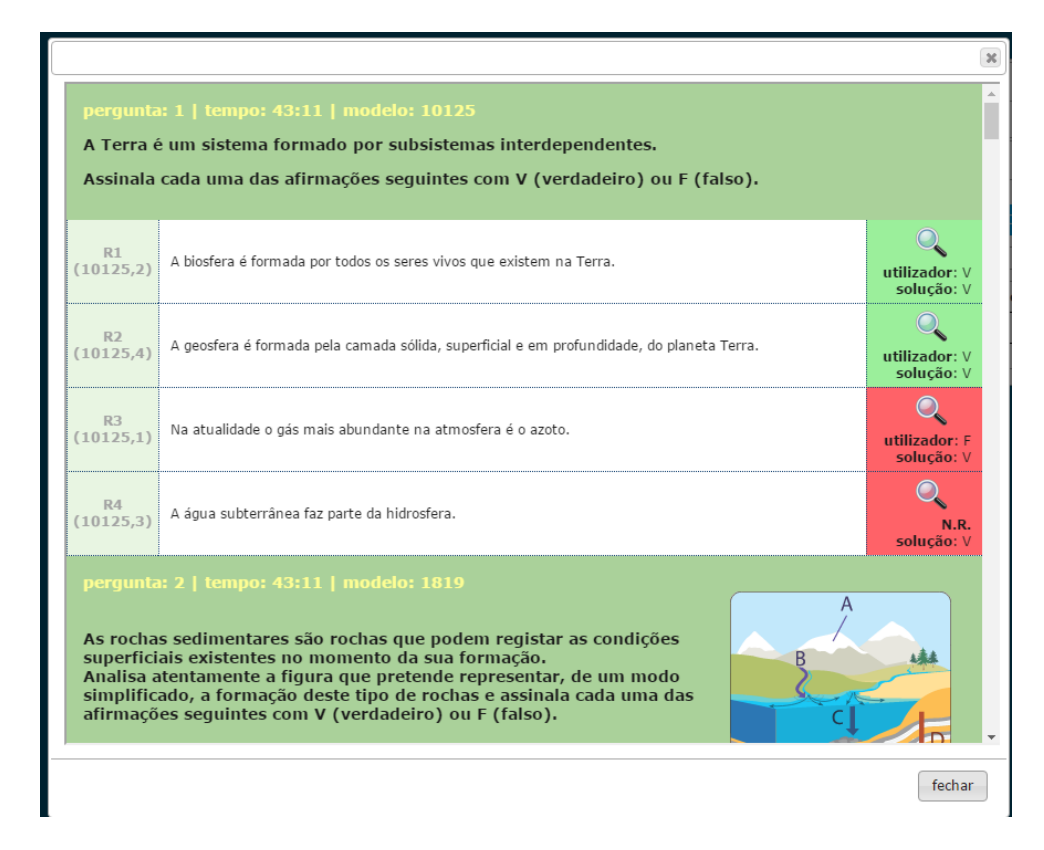

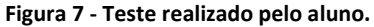

| por objetivo                                                              |                                                                                   |         |       |    |       |  |
|---------------------------------------------------------------------------|-----------------------------------------------------------------------------------|---------|-------|----|-------|--|
| (Aluno PmatE)       Copiar     CSV       Excel     PDF       Imprimir     | PmatE)         pesquisar           CSV         Excel         PDF         Imprimir |         |       |    |       |  |
| Descrição                                                                 | Total                                                                             | Acertou | Errou | NR | %     |  |
| <ul> <li>Geociências (* - 2016)</li> </ul>                                | 80                                                                                | 30      | 24    | 26 | 15    |  |
| ▼ Terra no Espaço                                                         | 8                                                                                 | 4       | 4     | 0  | 0     |  |
| <ul> <li>Ciência, Tecnologia, Sociedade e Ambiente</li> </ul>             | 4                                                                                 | 2       | 2     | 0  | 0     |  |
| <ul> <li>A Terra no Sistema Solar</li> </ul>                              | 4                                                                                 | 2       | 2     | 0  | 0     |  |
| ▼ O Sistema Solar                                                         | 4                                                                                 | 2       | 2     | 0  | 0     |  |
| Caraterísticas dos astros do Sistema Solar                                | 4                                                                                 | 2       | 2     | 0  | 0     |  |
| ▼ A Terra, um planeta com vida                                            | 4                                                                                 | 2       | 2     | 0  | 0     |  |
| <ul> <li>Condições da Terra que permitem a existência de vida</li> </ul>  | 4                                                                                 | 2       | 2     | 0  | 0     |  |
| <ul> <li>A atmosfera, a temperatura e a água no estado líquido</li> </ul> | 4                                                                                 | 2       | 2     | 0  | 0     |  |
| Massa da Terra e distância ao Sol                                         | 4                                                                                 | 2       | 2     | 0  | 0     |  |
| <ul> <li>Principais caraterísticas do planeta Terra</li> </ul>            | 16                                                                                | 5       | 5     | 6  | 18,75 |  |
| <ul> <li>Estrutura da Terra</li> </ul>                                    | 8                                                                                 | 2       | 1     | 5  | 12,5  |  |
| <ul> <li>O Sistema Terra</li> </ul>                                       | 4                                                                                 | 2       | 1     | 1  | 25    |  |
| <ul> <li>A Terra e os seus subsistemas em interação</li> </ul>            | 4                                                                                 | 2       | 1     | 1  | 25    |  |
| Identificação dos subsistemas terrestres                                  | 4                                                                                 | 2       | 1     | 1  | 25    |  |
| <ul> <li>Estrutura interna da Terra</li> </ul>                            | 4                                                                                 | 0       | 0     | 4  | 0     |  |
| <ul> <li>Subdivisão da Terra em crusta, manto e núcleo</li> </ul>         | 4                                                                                 | 0       | 0     | 4  | 0     |  |
| Identificação das diferentes camadas da Terra                             | 4                                                                                 | 0       | 0     | 4  | 0     |  |
| <ul> <li>Morfologia dos continentos o dos oceanos</li> </ul>              | 0                                                                                 | 2       | 4     | 1  | 25    |  |

Figura 8 - Resultados por objetivo.

Todos os recursos estão catalogados, por área científica, numa árvore de objetivos. Os objetivos são organizados por tópicos e subtópicos.

Por exemplo, para a área da matemática, um dos tópicos é Números Complexos, que se divide em subtópicos, como ilustrado na imagem:

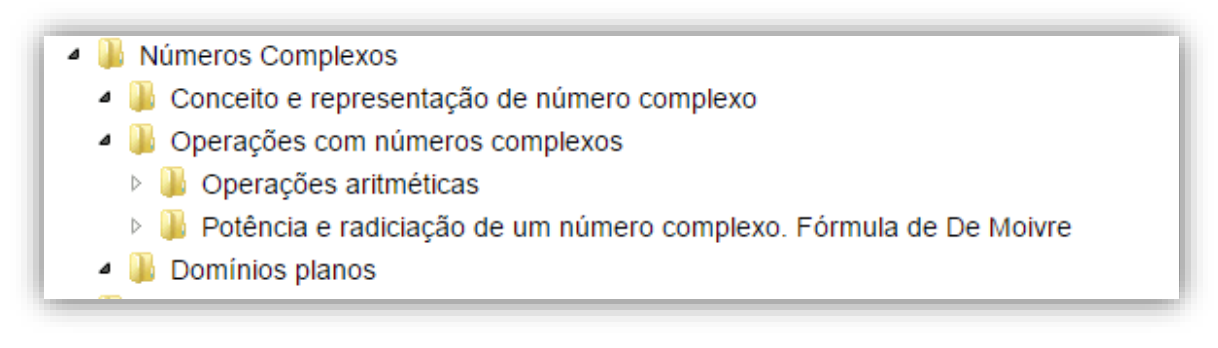

Figura 9 - Exemplo de uma catalogação na área da matemática.

Um TD resulta da conjugação de vários tópicos e respetivos subtópicos. A classificação global do TD provém da média ponderada dos vários tópicos que o compõe. Esta classificação é discriminada por tópicos e a classificação de cada tópico provém da média ponderada de cada subtópico. A título de exemplo:

|                                                                          | Total | Acertou | Errou | Não<br>Respondeu | Classificação (%)                                                                              |
|--------------------------------------------------------------------------|-------|---------|-------|------------------|------------------------------------------------------------------------------------------------|
| Números Complexos                                                        | 16    | 10      | 5     | 1                | $\frac{4}{16} \times 0 + \frac{8}{16} \times 37.5 + \frac{4}{16} \times 75 \rightarrow 37.5\%$ |
| > Conceito e representação de número complexo                            | 4     | 2       | 2     | 0                | 0%                                                                                             |
| > Operações com números complexos                                        | 8     | 5       | 3     | 0                | $\frac{3}{8}\times 0+\frac{5}{8}\times 60\rightarrow 37.5\%$                                   |
| > > Operações aritméticas                                                | 3     | 1       | 2     | 0                | $\frac{1-2}{3}<0\rightarrow 0\%$                                                               |
| > > Potência e radiciação de um número complexo.<br>Fórmula de De Moivre | 5     | 4       | 1     | 0                | $\frac{4-1}{5} \to 60\%$                                                                       |
| > Domínios planos                                                        | 4     | 3       | 0     | 1                | $\frac{3-0}{4} \rightarrow 75\%$                                                               |

Figura 10 - Exemplo da classificação de um tópico, resultante da média ponderada dos seus subtópicos.

O tema Números Complexos é composto pelos 3 tópicos: Conceito e representação de número complexo, Operações com números complexos e Domínios planos.

O tópico **Operações com números complexos** divide-se em dois subtópicos: **Operações aritmética**s e **Potência** e radiciação de um número complexo. Fórmula de De Moivre.

Supondo que na prova existiam 16 questões sobre o tema, distribuídas pelos 3 tópicos da seguinte forma: 4 no primeiro tópico, 8 no segundo e 4 no terceiro os pesos de cada um dos tópicos no tema seriam respetivamente 4/16, 8/16 e 4/16.

Como as questões do tópico 2 são relativas a cada um dos subtópicos que o constituem, distribuídas da seguinte forma: 3 no primeiro e 5 no último, os pesos de cada um dos subtópicos no tópico operações são respetivamente 3/8 e 5/8.

Note-se que:

- O conhecimento no tema Números Complexos é obtido pela expressão 4/16\*0+8/16\*37,5+4/16\*75;
- Em Operações com números complexos saíram 8 questões no total. No subtópico 1, das 3 questões apenas acertaram uma, errando em duas, correspondendo a uma classificação de zero nesse subtópico. No subtópico 2, foram 5 as questões respondidas e as acertadas 4, o que corresponde a uma classificação de 60%. Assim, no tópico Operações com números complexos a classificação foi 3/8\*0+5/8\*60= 37.5%;
- Em **Conceito e representação de número complexo** saíram 4 questões, sendo respondidas acertadamente 2 e erradamente 2 correspondendo a 0%;
- No último tópico foram respondidas corretamente 3 questões e uma não foi respondida, o que corresponde a uma classificação de 75%.

Para melhor compreensão dos resultados, salienta-se que:

- A classificação dos tópicos provém da média ponderada dos seus subtópicos;
- Não há propagação de classificação negativa. Por exemplo, a classificação de 1 questão acertada + 3 questões erradas = 2 questões acertadas + 2 questões erradas = 0%;
- Cada questão errada anula a classificação de uma questão certa (questão errada: -100% da classificação; questão acertada: 100% da classificação; questão não respondida: 0% da classificação).